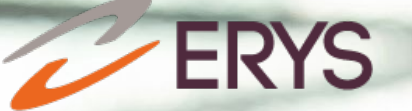

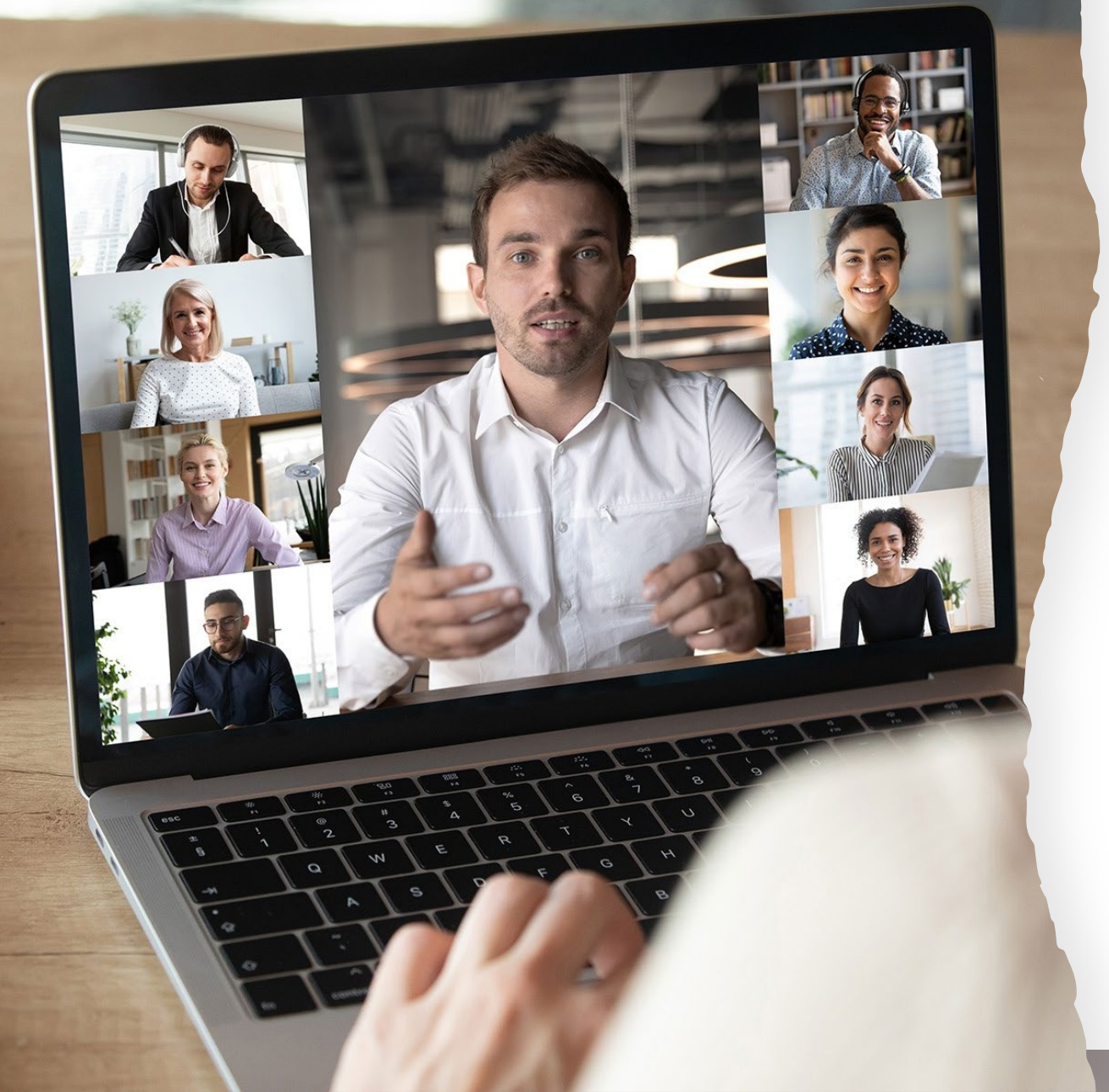

# Participer à une Cl@sse virtuelle ERYS

### Guide technique

# Utiliser Webex

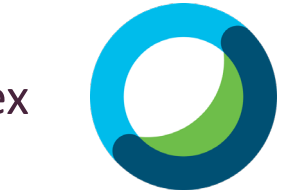

#### **SOMMAIRE**

- I) <u>Prérequis</u>
- II) <u>Choisir le thème</u>
- III) Tester le son et l'audio
- IV) Tester la vidéo
- V) Tester le Partage d'écran

## I) PREREQUIS

## → L'équipement

- Un ordinateur ou une tablette (téléphone à éviter)
- Casque ou écouteurs (recommandé)
- → Faire un test de connexion au préalable

#### →Vérifier la connexion internet

- Préférence de connexion filaire ou Wifi stable
- Couper les autres appareils qui utilisent la connexion (en cas de coupure faire un partage de connexion avec son mobile)

#### → Vérifier les mises à jour

- Des outils (Teams, WebEx, Zoom)
- Du navigateur internet utilisé (attention à Internet explorer ou Microsoft Edge)
- De l'ordinateur, notamment la sécurité (antivirus, pare-feu)

## II) Choisir le thème

#### 1. Cliquez sur « Affichage »

| 🕦 Cisco Webex Meeting                            | s   🕥 Inform       | nations sur la réun   | ion   Masqu          | uer la barre    | e de menu ^       |              |  |
|--------------------------------------------------|--------------------|-----------------------|----------------------|-----------------|-------------------|--------------|--|
| <u>F</u> ichier É <u>d</u> ition <u>P</u> artage | Affic <u>h</u> age | Audio & <u>V</u> idéo | Part <u>i</u> cipant | <u>R</u> éunion | Sessions scindées | <u>A</u> ide |  |

#### 2. Cliquer sur « thème » et choisissez le thème clair ou foncé en fonction de vos préférences.

| Cisco Webex Meetings                  | 🛛 💿 Informations sur la réunion 🕴 Masquer I                                                                                                    | la barre de menu ^                  |                                                                                                    |
|---------------------------------------|----------------------------------------------------------------------------------------------------|-------------------------------------|----------------------------------------------------------------------------------------------------|
| ier É <u>d</u> ition <u>P</u> artager | Affic <u>h</u> age Audio & <u>V</u> idéo Part <u>i</u> cipant <u>R</u> é                                                                                                    | union <u>S</u> essions scindées     | <u>A</u> ide                                                                                                    |
|                                       | <u>P</u> lein écran<br><u>M</u> iniatures                                                                                                    | Alt + Enter                         |                                                                                                    |
|                                       | Faire pivoter la page gauche<br>Faire pivoter la page <u>d</u> roite                                                                                                    | Ctrl + Maj + <<br>Ctrl + Maj + >    |                                                                                                    |
|                                       | Zoom a <u>v</u> ant<br>Zoom <u>a</u> rrière<br>Agrand <u>i</u> r à                                                                                                    | Ctrl++<br>Ctrl+-<br>▶               |                                                                                                    |
| f                                     | Aj <u>u</u> ster à la zone de présentation<br>Ajuster à la <u>l</u> argeur                                                                                                    | Ctrl + Maj + W                      |                                                                                                    |
|                                       | <u>Synchroniser mon affichage</u>                                                                                                    | Ctrl+Maj+Y                          | and the second second se |
|                                       | <ul> <li>Fe<u>n</u>êtres</li> <li>Affic<u>h</u>er I vidéo du participant</li> <li>Afficher les commandes de la réunic</li> <li>Afficher les participa<u>n</u>ts sans vidéo</li> </ul> | on Ctrl + Maj + Q<br>Ctrl + Maj + P | Alle                                                                                                    |
| 1                                     | Masquer les noms dans les vidéos<br>Thèm <u>e</u> s                                                                                                    | Ctrl+Mai.+I                         | Thème <u>c</u> lair<br><u>T</u> hème foncé                                                                                                    |

2

## III) Tester le son et l'audio

1. Cliquez sur la flèche près du micro, puis sur les paramètres audio.

| uio. |               | <∜) Haut-parleur                                                                                                    |
|------|---------------|----------------------------------------------------------------------------------------------------|
| Đ    | Couper le sor | Utiliser le paramètre système (Realtek(R) A<br><ul> <li>Speakers (Realtek(R) Audio)</li> <li>Micro</li> <li>Utiliser le paramètre système (Realtek(R) A</li> </ul> |
|      | -             | Microphone (Realtek(R) Audio)                                                                                                    |

2. Choisissez dans le menu déroulant la sortie audio et testez

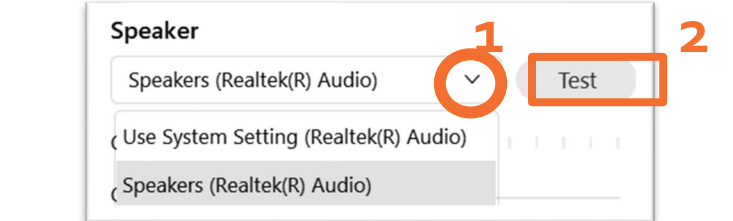

le.

3. Si le niveau de sortie affiche une couleur et que vous entendez du son, votre réglage est terminé.

| Haut-parleur     |      |      |     |    |   |   |   |   |   |    |     |     |   |   |
|------------------|------|------|-----|----|---|---|---|---|---|----|-----|-----|---|---|
| Speakers (Realt  | ek(F | R) A | udi | o) |   |   |   | ~ |   | Le | ect | ure | e |   |
| Niveau de sortie | 1    | 1    | 1   | T  | Ţ | T | 1 | T | ī | T  | I   | T   | 1 | 1 |

3. Choisissez la sortie de votre microphone et parlez afin de tester le micro.

| Microphone                       | 1          |
|----------------------------------|------------|
| Use System Setting (Realtek(R) A | A 🕑 🛛 Test |
| Use System Setting (Realtek(R) A | udio)      |
| Microphone (Realtek(R) Audio)    |            |

4. Si le niveau de sortie affiche une couleur et que vous entendez du son, votre réglage de micro est terminé.

| /licro                         |      |      |      |    |      |   |   |   |   |   |    |     |
|--------------------------------|------|------|------|----|------|---|---|---|---|---|----|-----|
| Utiliser le param              | ètre | e sy | yste | èm | e (R | ł |   | ~ |   |   | Te | est |
| iveau d'entré <mark>e I</mark> | I    | T    | 1    | 1  | l    | Ţ | I | I | I | l | I  | 1   |

## IV) Tester la vidéo

1. Cliquez sur la caméra afin de l'activer.

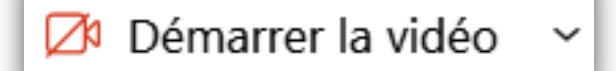

## V) Tester le partage écran

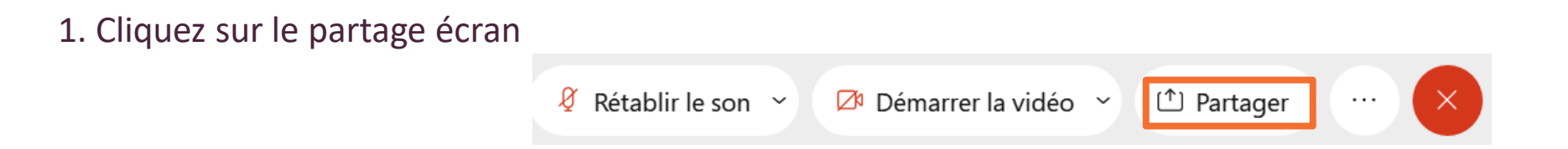

2. Choisissez l'écran (1) ou le document (2) que vous voulez partager, puis cliquez sur partager (3).

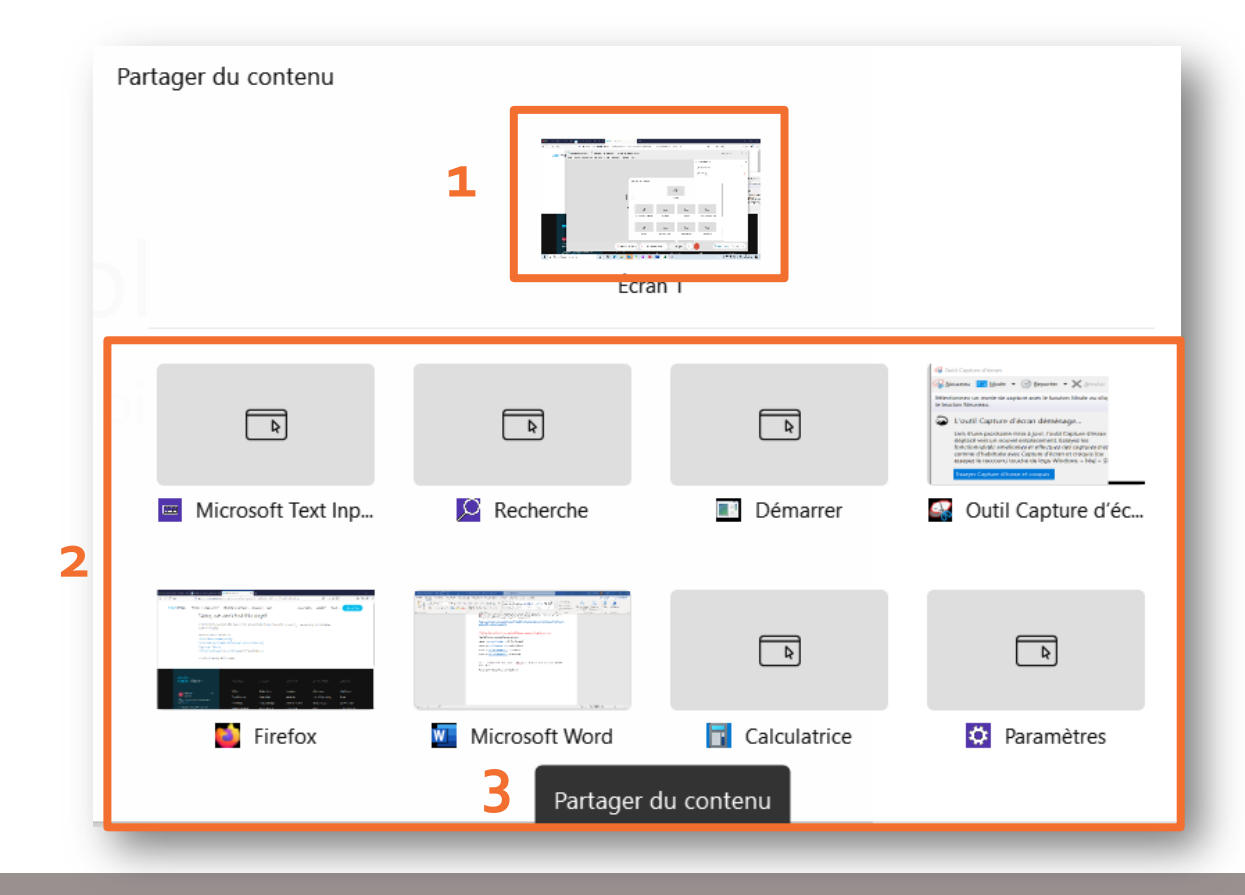